# SONNENENERGIE Digital

## Eine Bedienungsanleitung

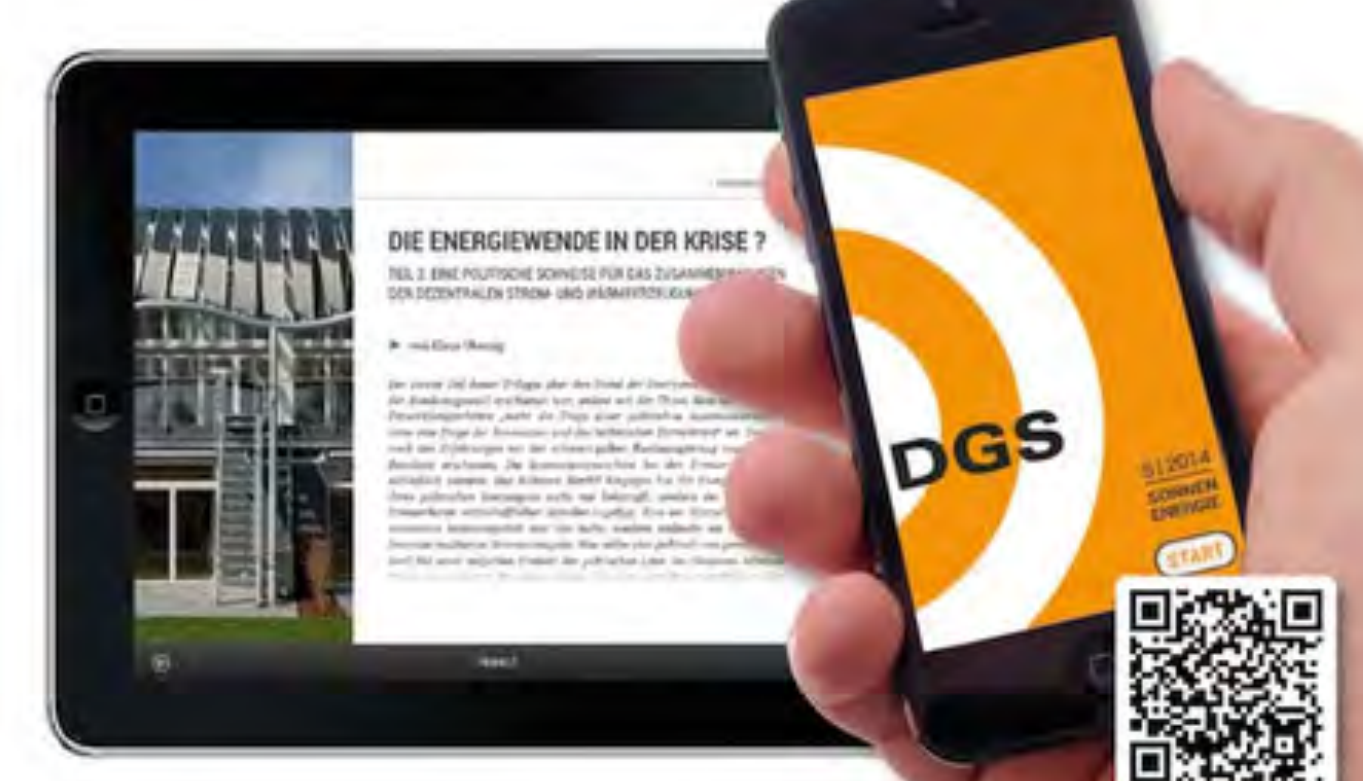

Die SONNENENERGIE gibt es auch in einer digitalen Version. Die Online-Ausgabe ist sie mit allen gängigen Systemen kompatibel und plattformübergreifend nutzbar.

Die digitale Version Deutschlands ältester Fachzeitschrift für Erneuerbarer Energien, Energieeffizienz und Energiewende können Sie überall komfortabel lesen: Ob mit dem Browser am PC und Mac, auf Ihrem Smartphone, dem Tablet-PC oder auch mit dem iPad. So haben Sie die SONNENERGIE immer bei sich, ob zu hause oder unterwegs.

Diese Bedienungsanleitung beschreibt das Vorgehen am PC oder Mac wie auch für das iPad, das iPhone oder anderen Smartphones. Am Desktoprechner bzw. Laptop müssen Sie lediglich Ihren Browser (Firefox, Internet Explorer, Safari, Chrome...) öffnen. Das gilt auch für das Tablet oder das Smartphone. Besonderheiten für das iPad sind im Text extra gekennzeichnet.

1. Um die digitale SONNENENERGIE lesen zu können müssen Sie zunächst im Internet auf die Seite <u>www.sonnenergie.de</u> wechseln und dort den Navigationspunkt Digital anwählen.

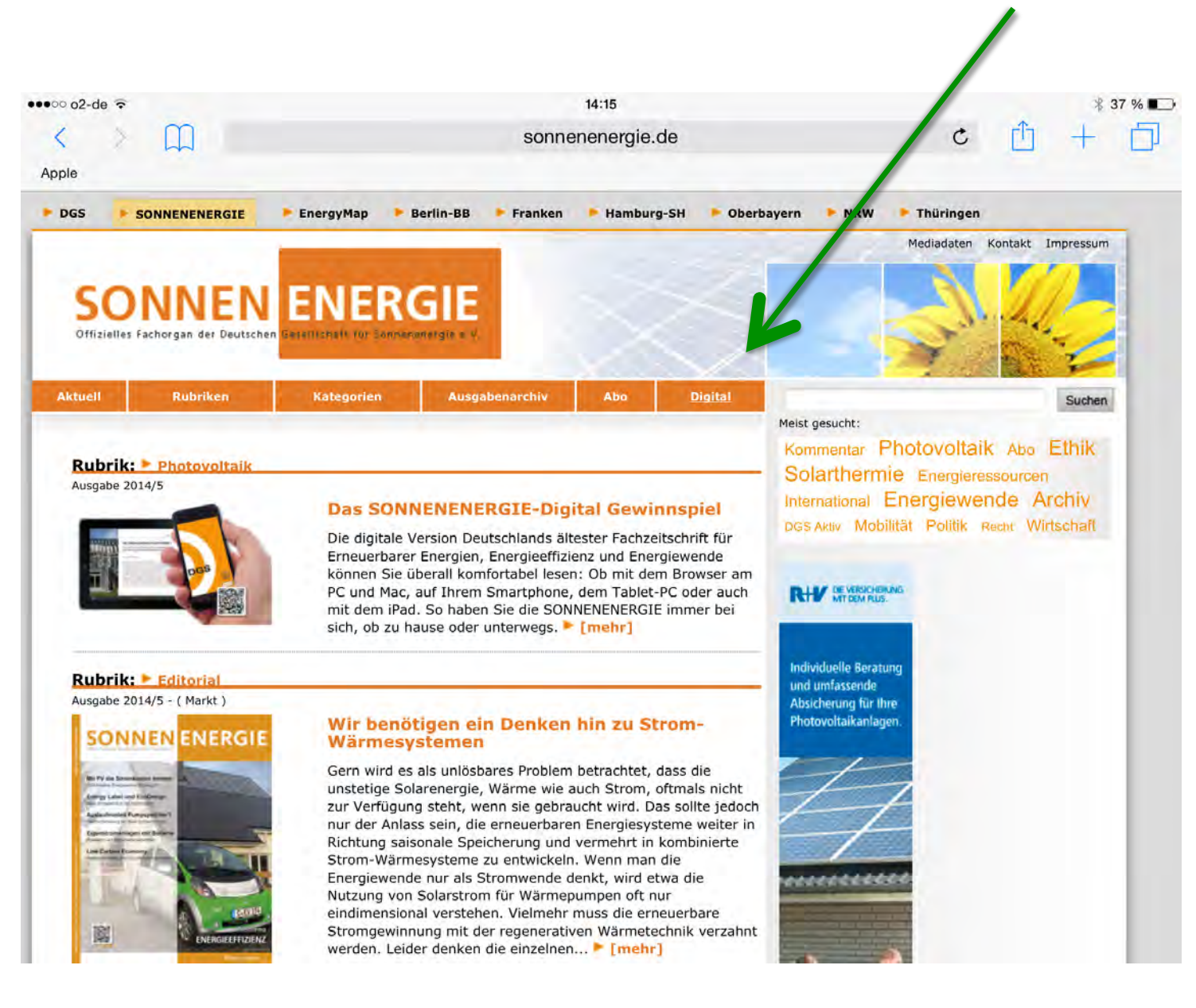

2. Es ist auch möglich direkt über den Link <u>www.sonnenenergie.de/digital.html</u> dort hin zu gelangen.

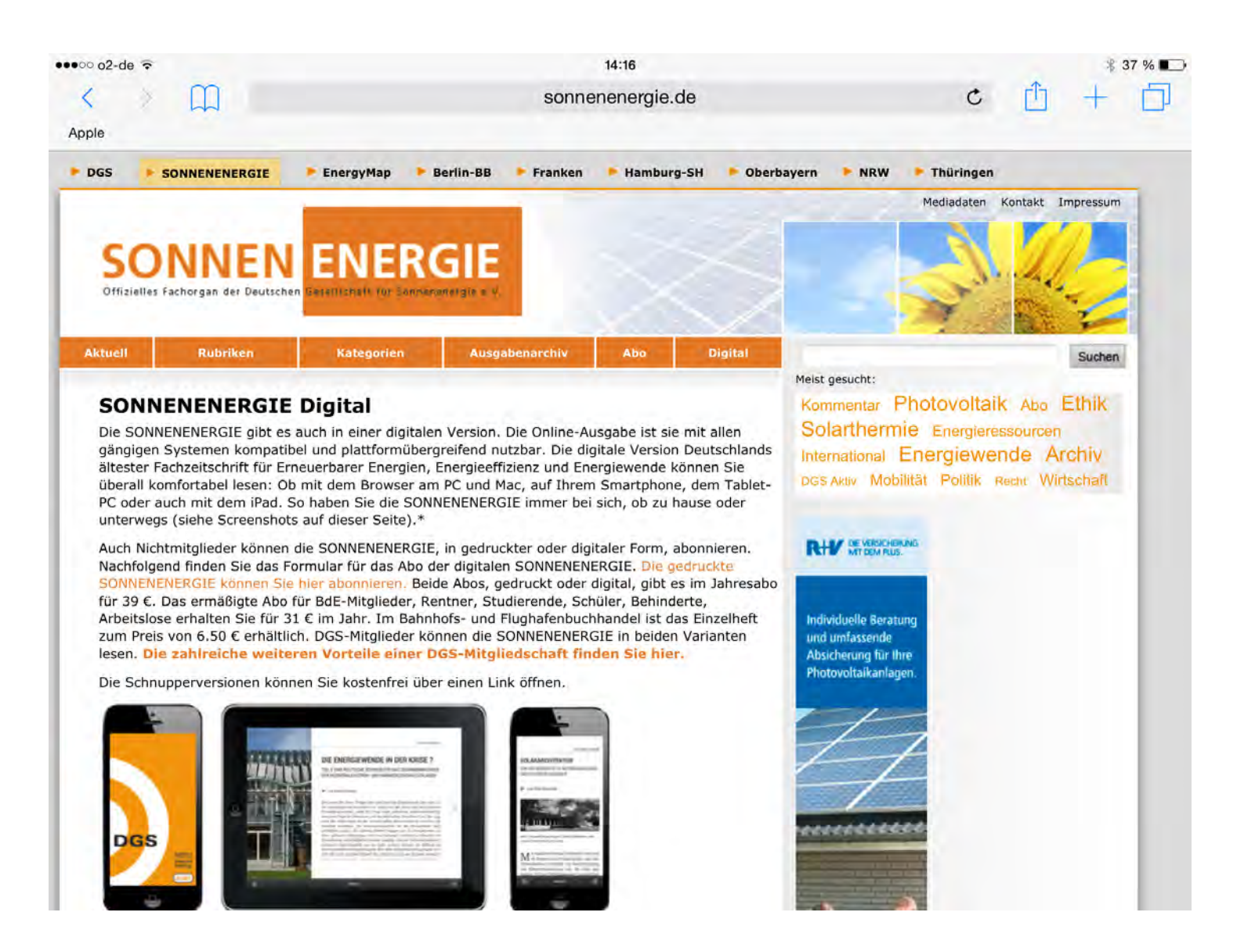

### 3. Dort finden Sie die bislang erschienenen SONNENERGIE-Ausgaben als Icon

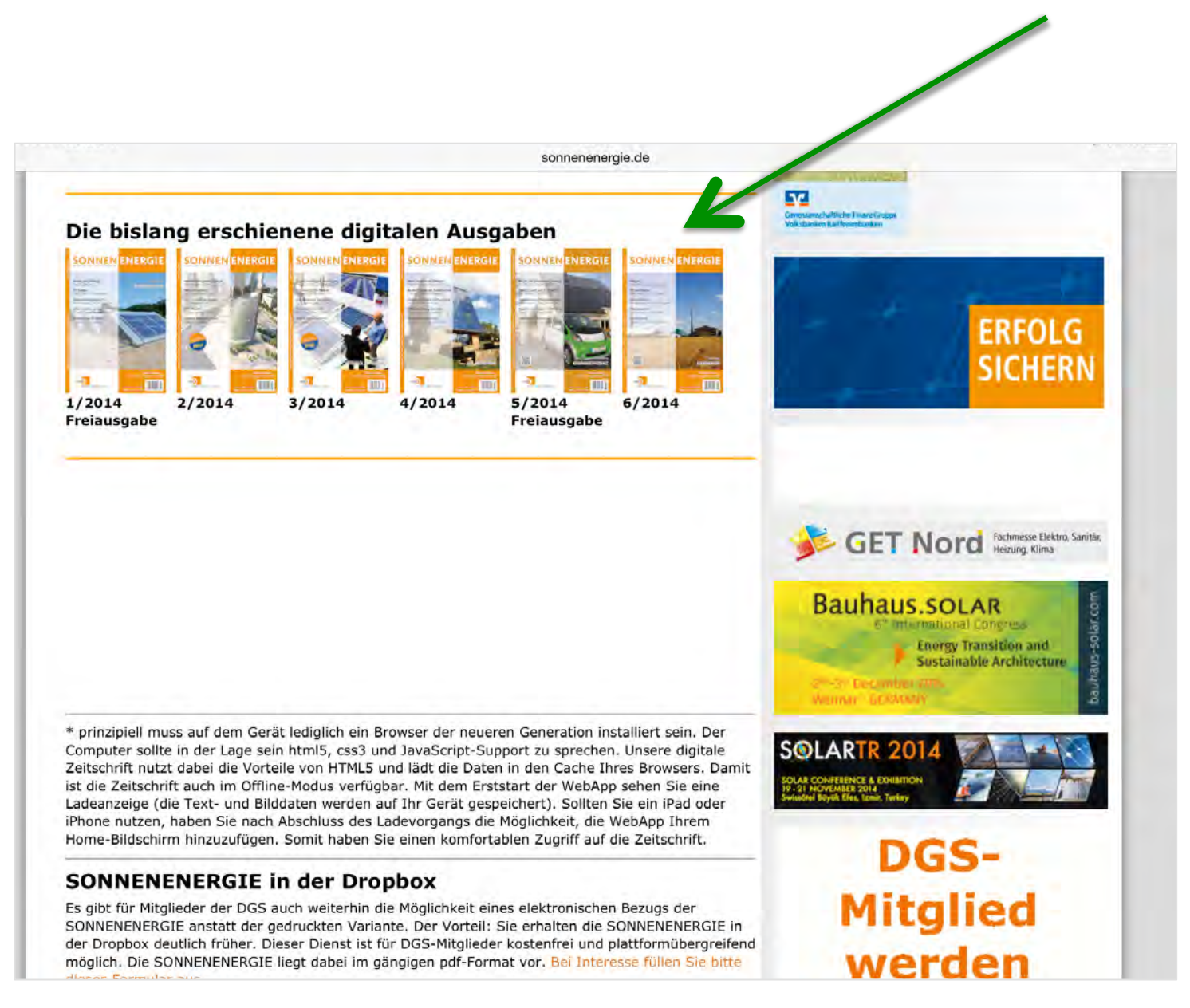

4. Wenn Sie auf eine Ausgabe geklickt haben erscheint die Seite für die jeweilige Ausgabe. Neben dem Zugang zu der digitalen Version gibt es einen Link zu einer pdf-Datei. Diese enthält alle die Seiten, die aus gestalterischen Gründen nicht in der Digitalausgabe enthalten.

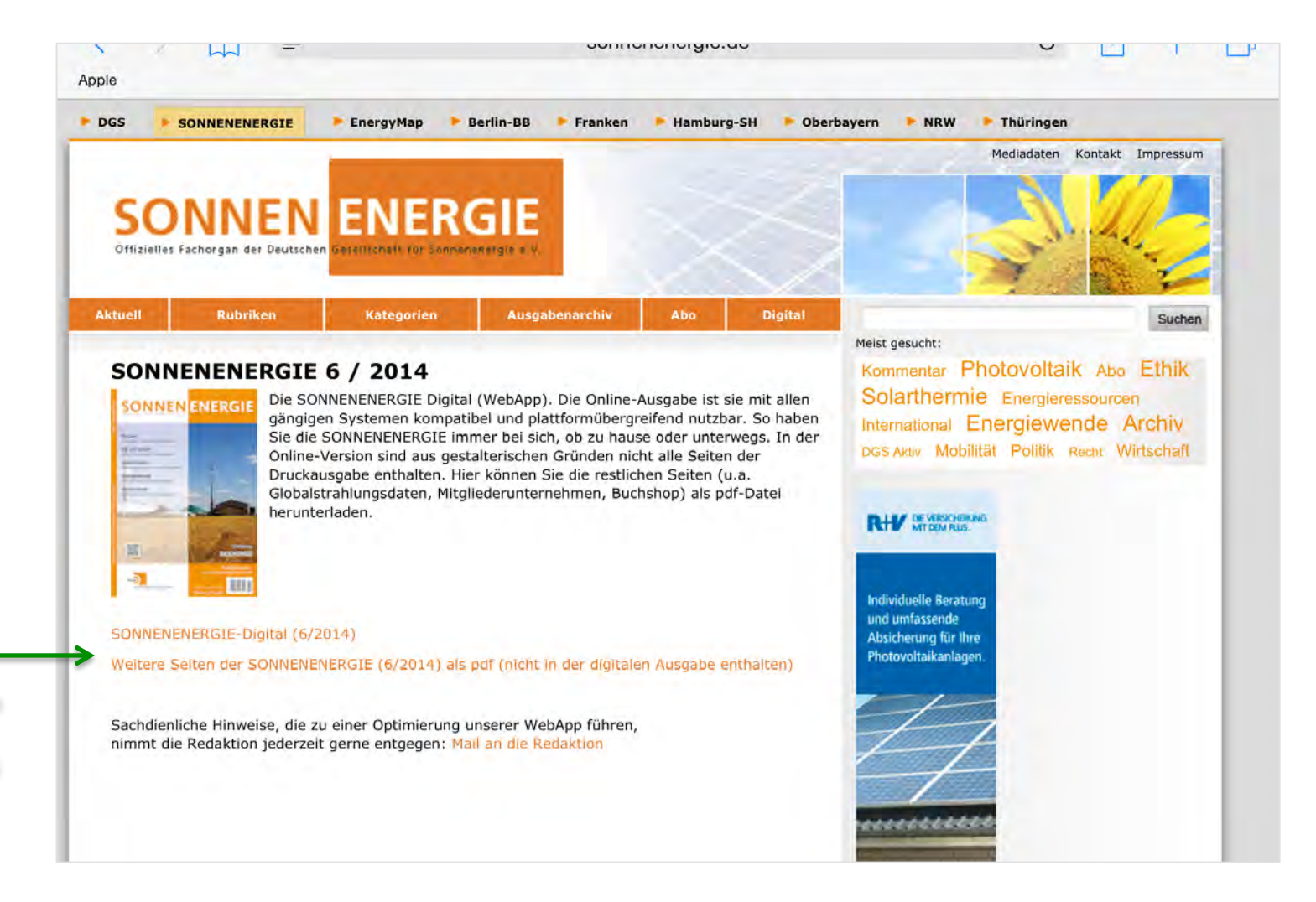

Links zur digitalen SONNENENERGIE und zur pdf-Datei

5. Wenn Sie auf den Link zum Zugang zu der digitalen Version (siehe 4.) geklickt haben erscheint eine Abfrage. Hier geben Sie Ihren Benutzernamen und Ihr Passwort ein. Dieses erhalten Sie per Mail, wenn Sie sich mit dem Formular auf <u>www.sonnenenergie.de/digital.html</u> registriert haben.

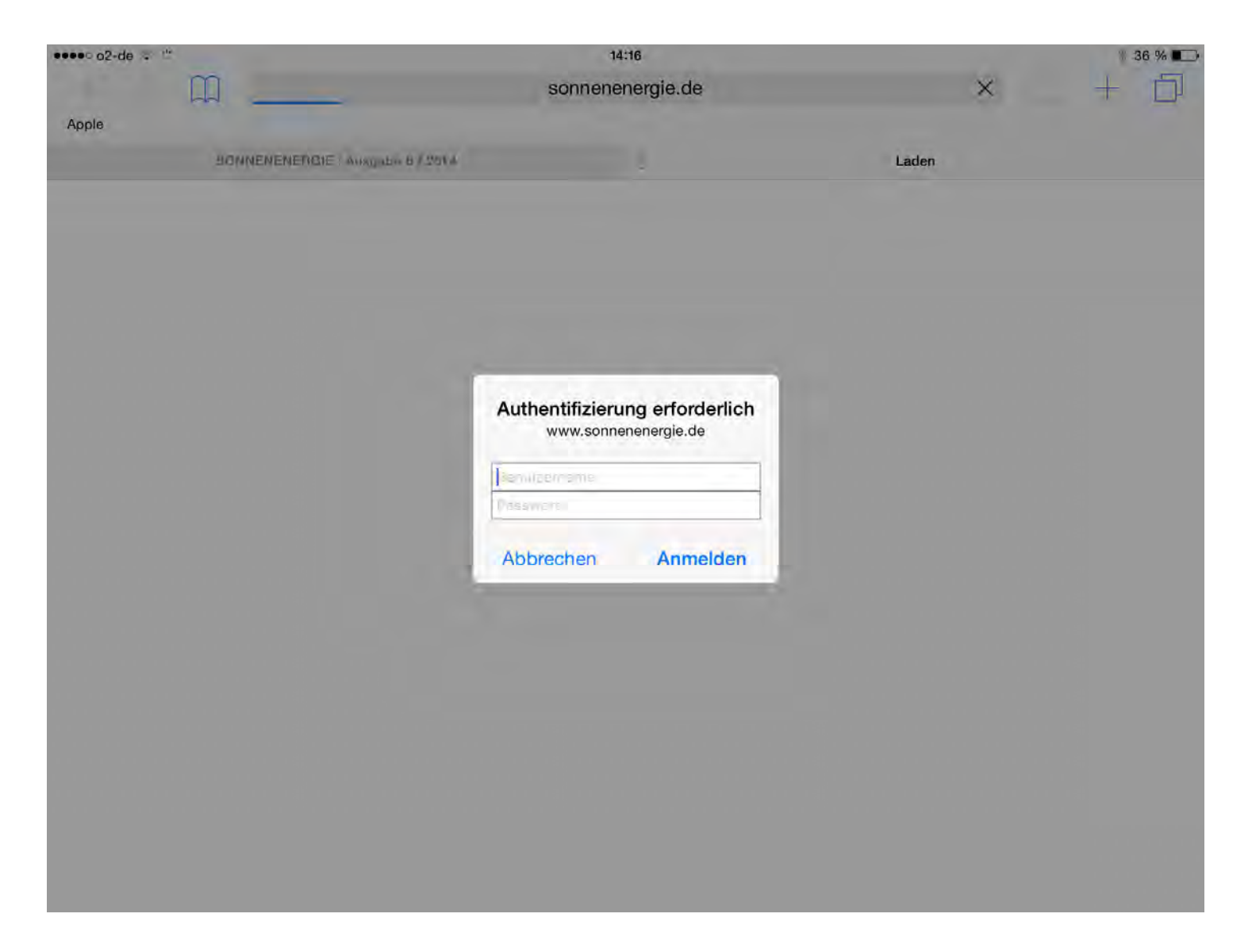

### Schritt für Schritt 6. Die Seite wird geladen.

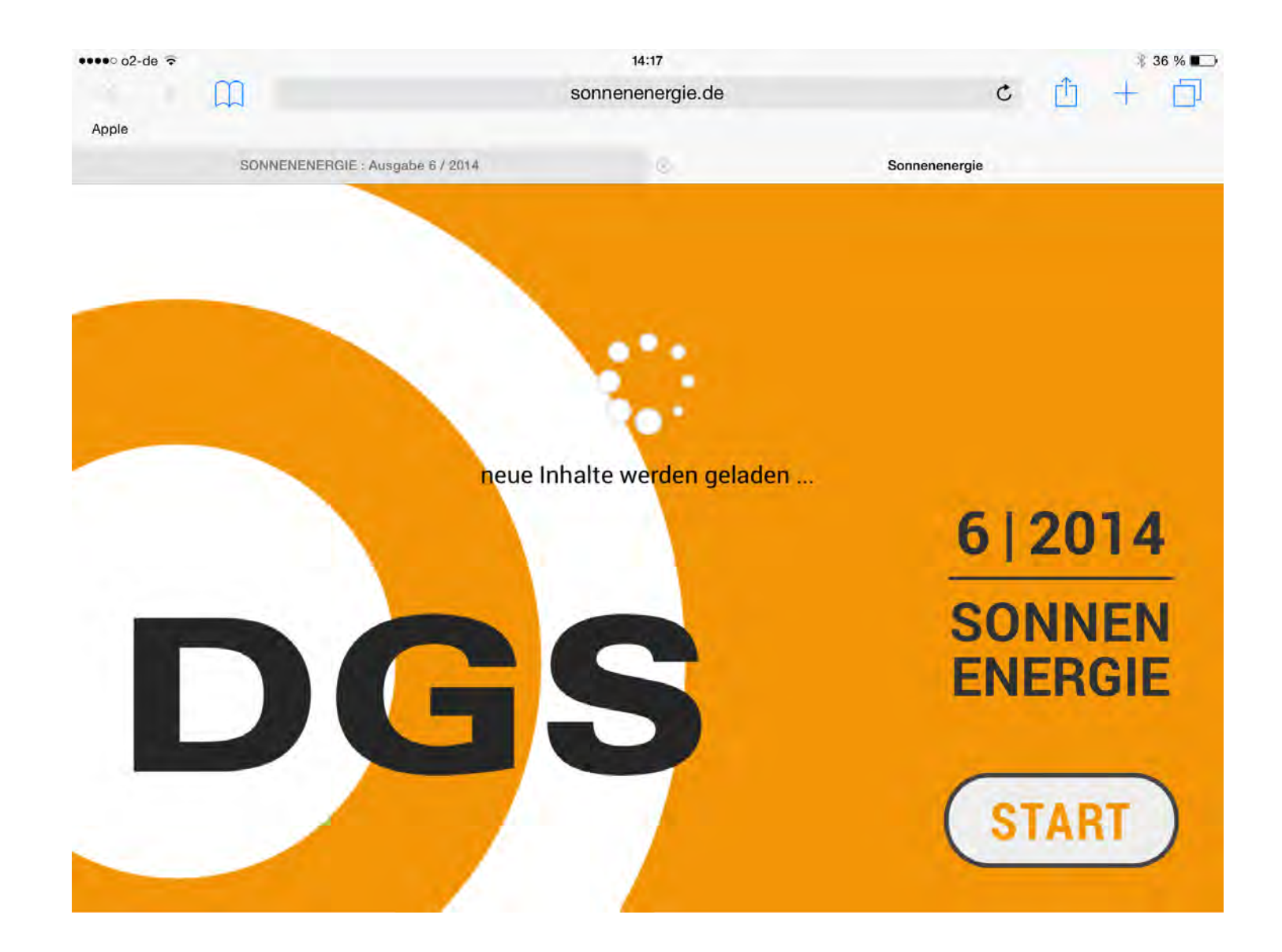

7. Die Seite ist fertig geladen.

PC oder Mac-Nutzer können die nächsten 4 Seiten überspringen, diese sind nur für das iPad

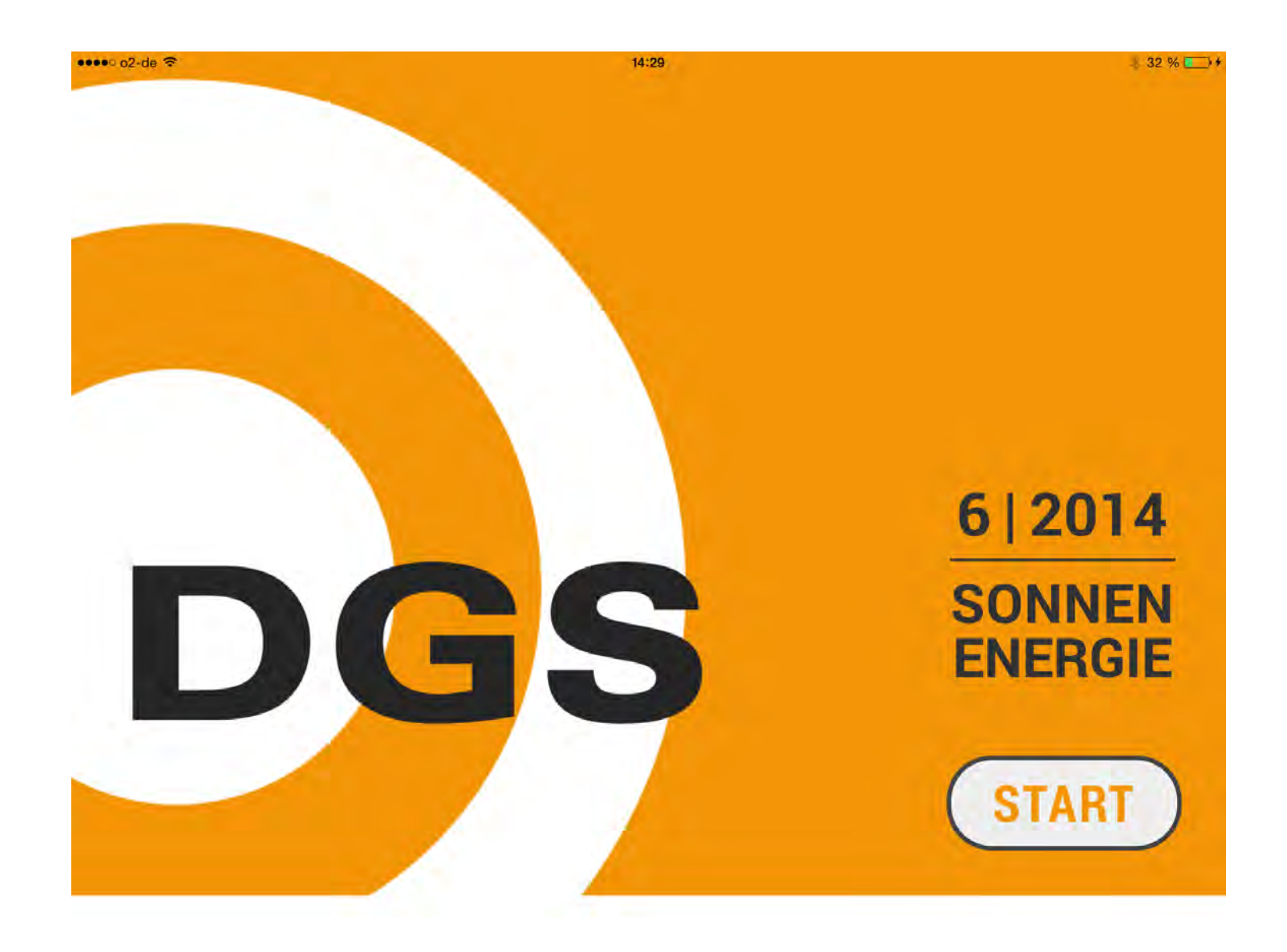

### Zwischenschritt 1 für das iPad

Sie können die digitale SONNENENERGIE als Verknüpfung auf Ihrem Home-Bildschirm ablegen. Dazu klicken Sie auf das entsprechende Symbol

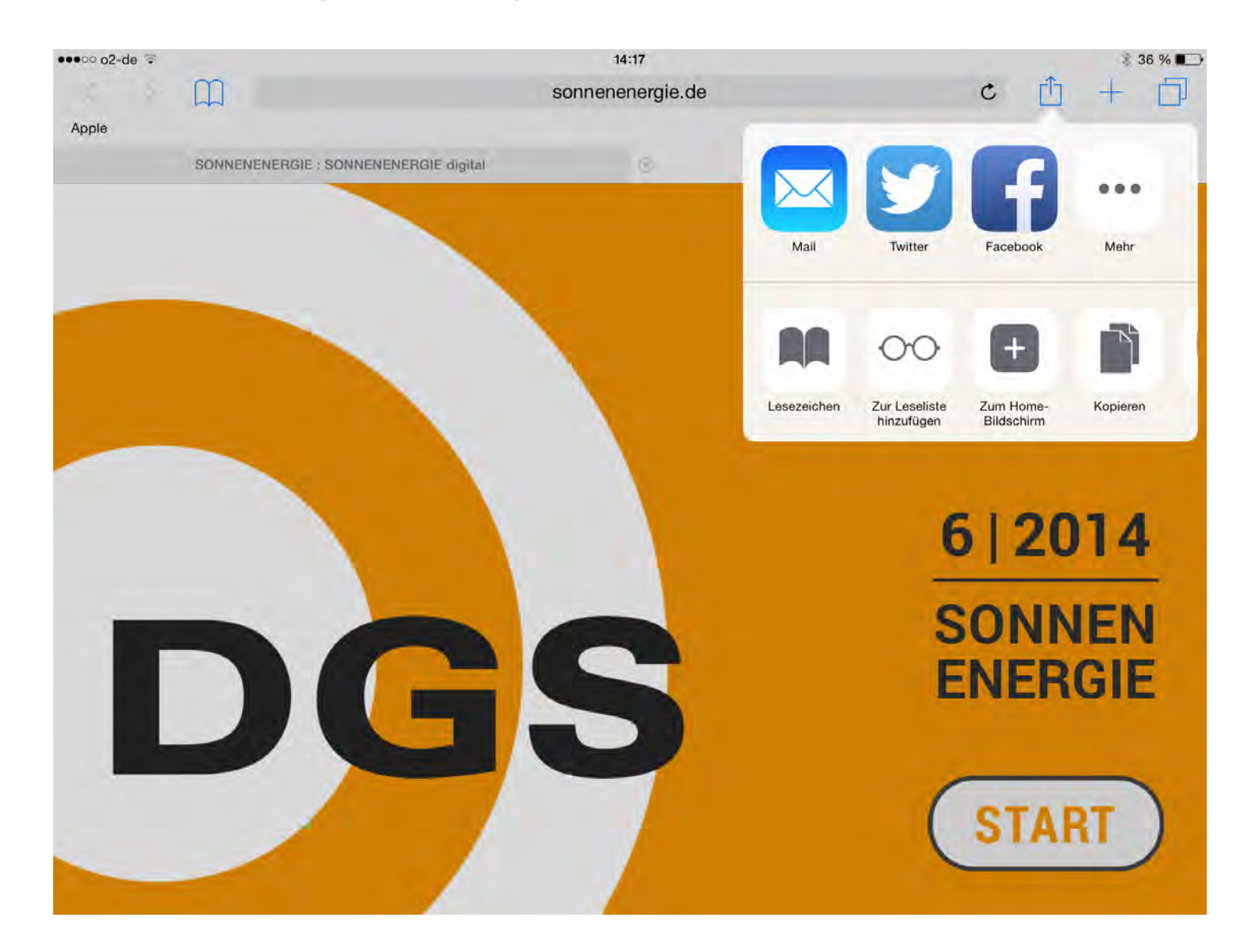

### Schritt für Schritt Zwischenschritt 2 für das iPad Es erscheint anschließend diese Information

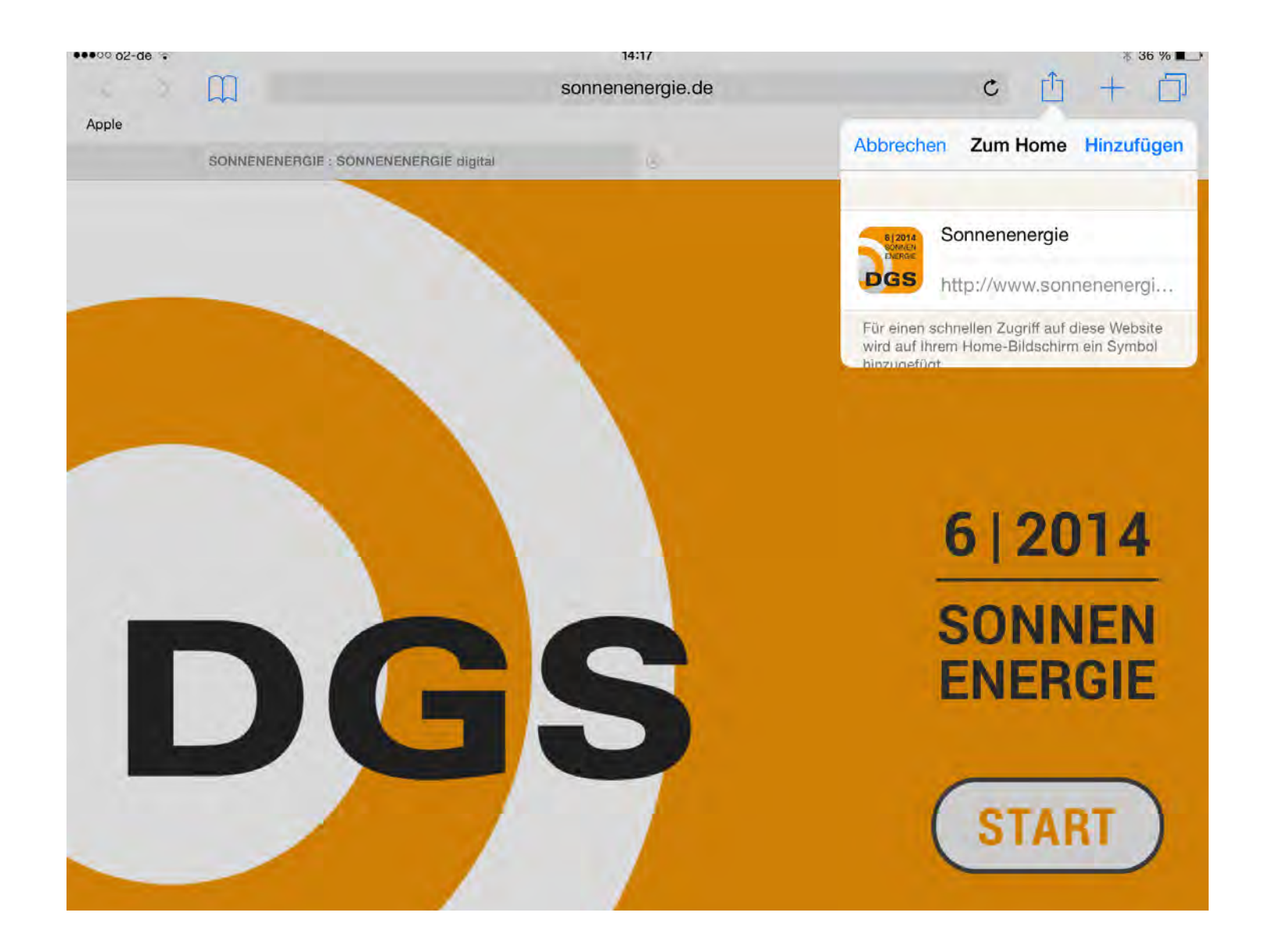

### Schritt für Schritt Zwischenschritt 3 für das iPad Das Icon liegt auf dem Home-Bildschirm (wie bei einer App)

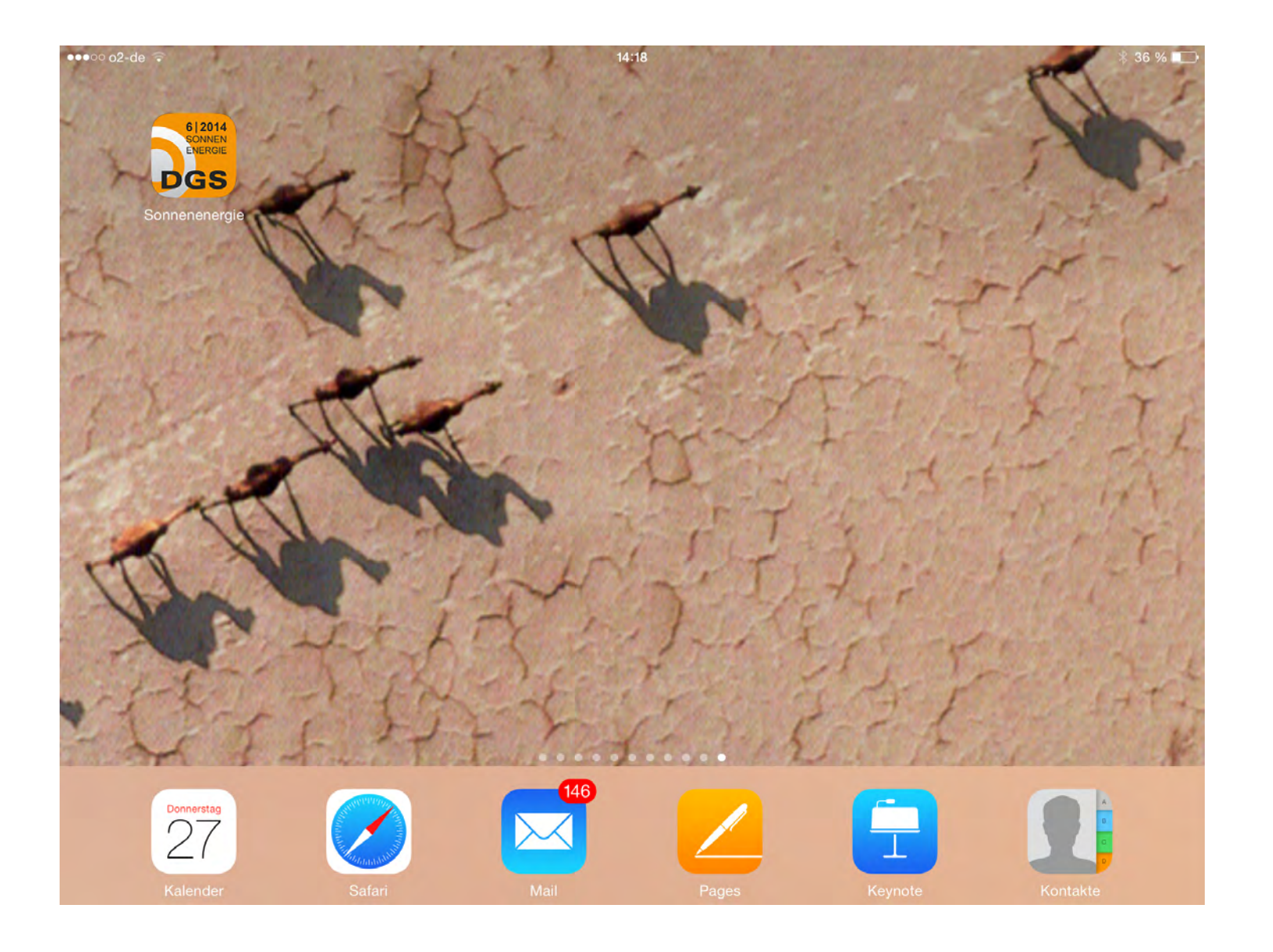

### Schritt für Schritt Zwischenschritt 4 für das iPad Sie können die gesammelten Icons auch in einer Gruppe zusammenfassen

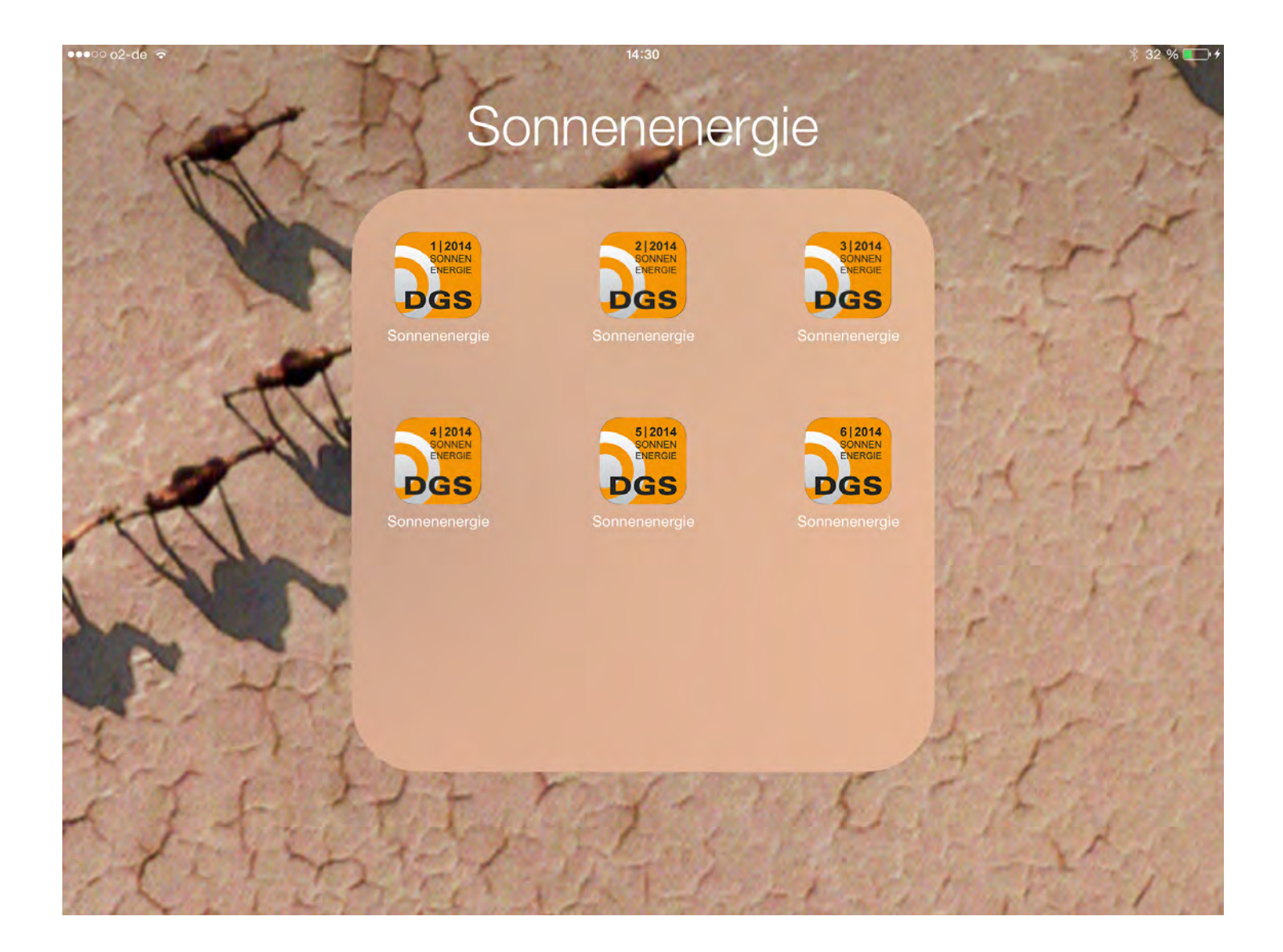

### Schritt für Schritt 8. Wenn Sie auf **START** (siehe 7.) klicken erscheint die Startseite mit Titelbild.

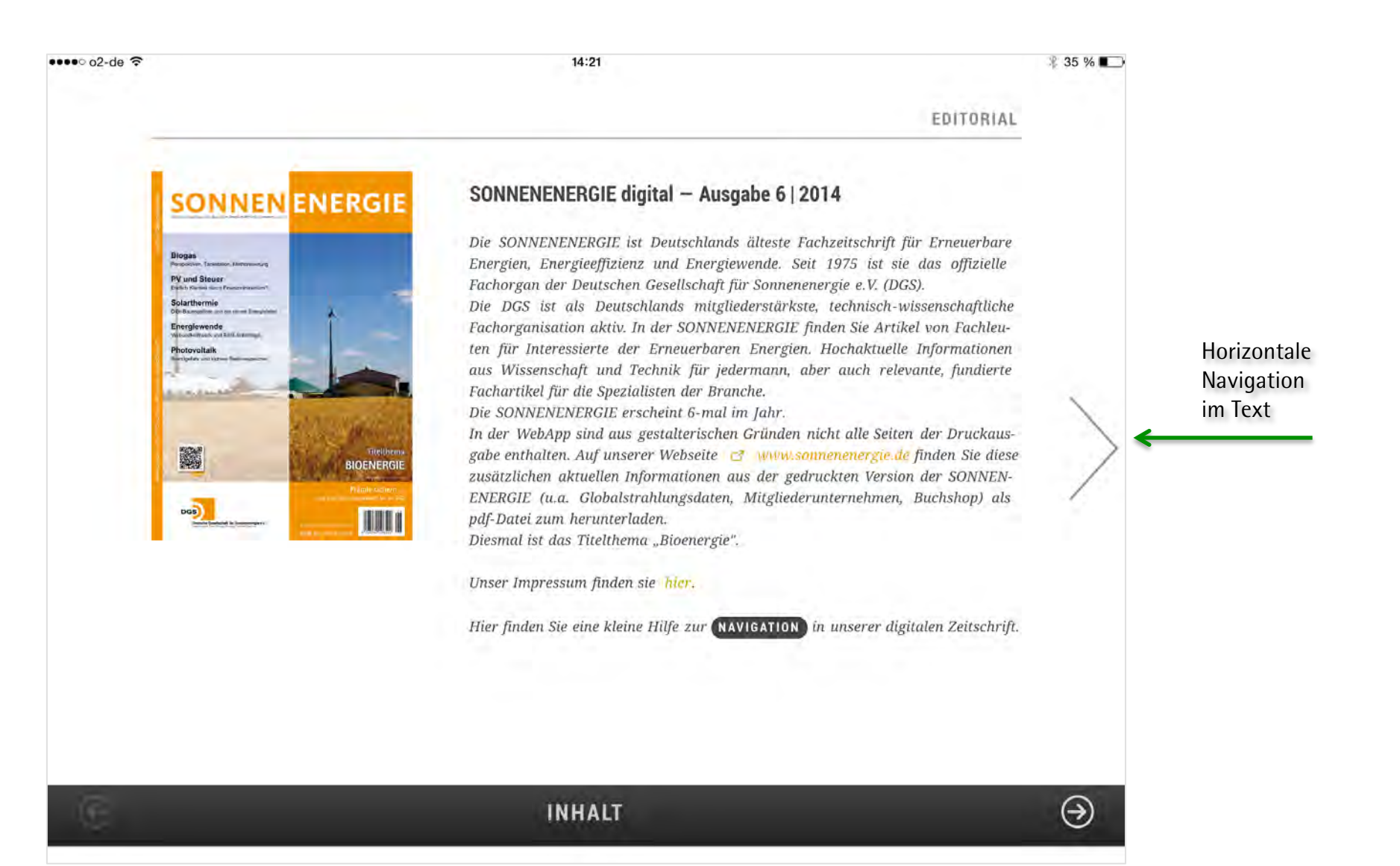

### Schritt für Schritt 9. Ein Übersicht zur Navigation erhalten Sie wenn Sie auf NAVIGATION klicken (siehe 8.)

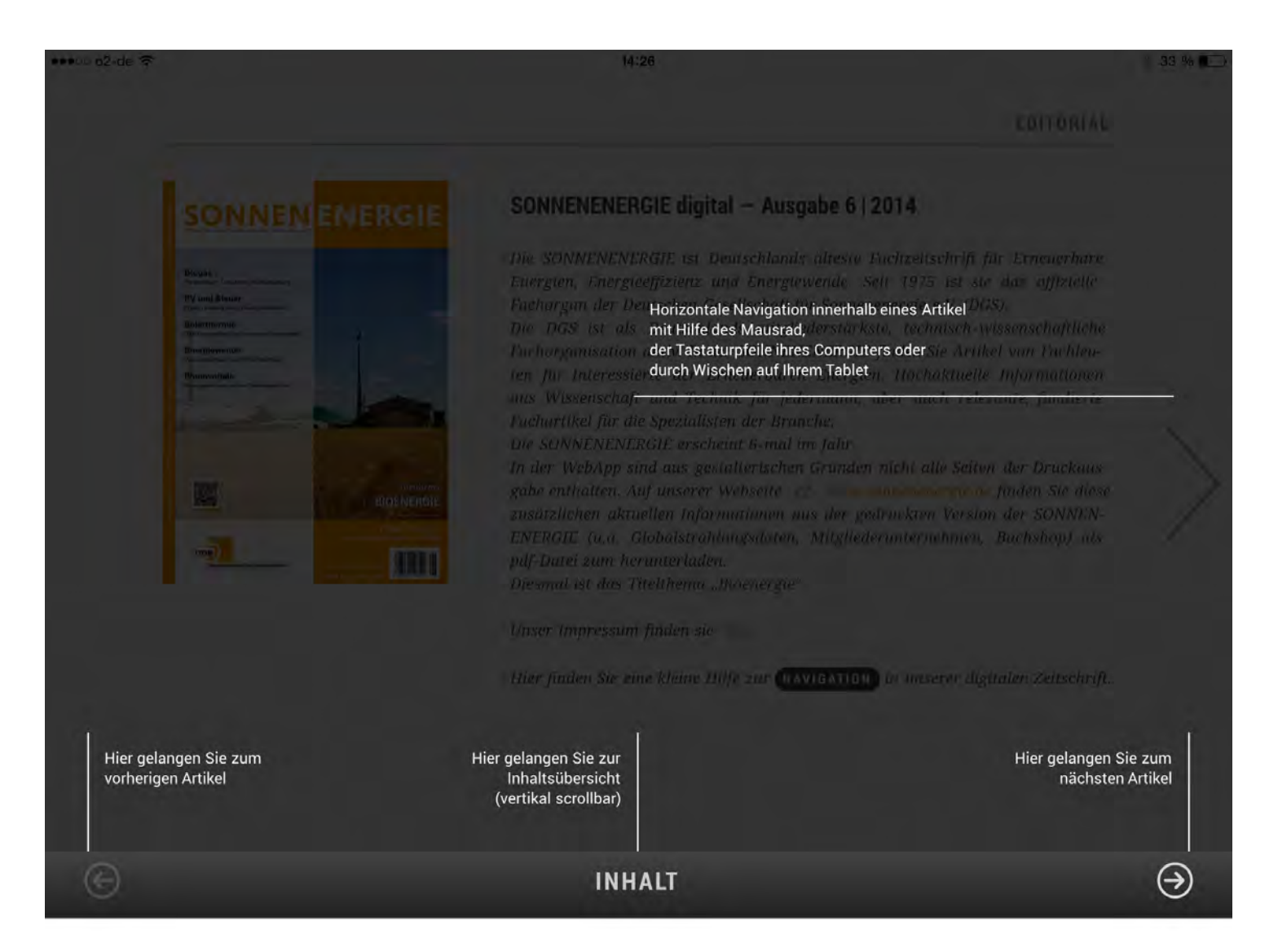

## 10. Horizontale Navigation (1): Sie lesen den Text in dem Sie auf den rechten großen Pfeil klicken, das Scrollrad ihrer Maus bewegen oder beim Tablet nach rechts wischen (siehe 8. Und 9.)

#### •••• o2-de 😤

#### 14:21

#### "VON NUN AN GING'S BERGAB!"

Es ist soweit: "A holy shit moment for global warming", so klang es Anfang November aus der Fachwelt, nachdem der Befund deutlich wurde: Das Abschmelzen des westantarktischen Schildes ist nicht mehr aufzuhalten, unumkehrbar, irreversibel, egal was wir tun. Eine Zäsur in der Geschichte der globalen Erwärmung. Ein Anstieg des Meeresspiegels um einige Meter damit unaufhaltsam, alles nur eine Frage der Zeit. Was tut die Welt, was tun wir? Nun gut, die Zeiten sind stürmisch, von Veränderungen geprägt, China will seine CO2-Emissionen senken - ab 2030 - immerhin. Ab wann will das Deutschland tun? Dank Rebound-Effekt und Kohlekraft steigen sie seit 2013 - wer hätte das gedacht? Noch nie hat Deutschland soviel Energie importiert wie heute - Tendenz steigend.

#### Es wird noch spannend

Wir sind allerdings auch Zeitzeugen von ganz erstäunlichen Ereignissen: Vattenfall soll sich aus dem Geschäft mit der fossilen Energieträgern verabschieden. Sind sie die ersten, die das Ende der fossilen Sackgasse sehen? In Dänemark werden bei Heizungsmodernisierungen Öl- und Gaskessel nicht mehr zugelas-

sen. Erneuerbarer Strom aus PV und Wind ist erstmals in der energiepolitischen Geschichte günstiger als konventioneller Strom. Energieeffizienzlabel sollen die Produktgualität von Heizkessel & Co für den Verbraucher transparenter machen. Die PV wird für den Hausbesitzer in erster Linie keine Geldanlage sondern Einsparmöglichkeit, in der Solarthermie verheißen Konzepte hohe Deckungsanteile. Mithilfe von Eisspeichern, eTanks, Sonnenhäusern und Biomasse möchte man der Phasenverschiebung von solarem Angebot und Wärme-Nachfrage beikommen. Letzte kann sich da ganz entspannt geben, da sie weiß, dass sie dann ihren Einsatz haben wird, wenn sich Sonne und Wind verweigern, sie wächst auch ohne staatliche Subventionen weiter.

#### 100% emeuerbar schon heute

Die gute Nachricht kommt vom nördlichsten Bundesland, aus Schleswig-Holstein: "Strombedarf rechnerisch zu 100 Prozent durch Erneuerbare gedeckt". Wie das zuständige Ministerium mitteilt, kann der dortige komplette Stromverbrauch aktuellen Berechnungen zufolge alleine aus Sonnen-, Wind- und Bioenergie gedeckt werden kann. "Wenn das Windjahr mindestens durchschnittlich wird, können wir mit den 2014 installierten Anlagen die 100Prozent-Marke erreichen. Dann sind wir im Strombereich zumindest rechnerisch voll mit Erneuerbarer Energie versorgt". Neben zahlreichen Energiedörfern hat es nun erstmals ein Bundesland geschafft, zumindest im Strombereich die numerische Autarkie zu erreichen.

#### Wie entscheidet der Mensch?

Die Sanierungsrate liegt in Deutschland unter 0.8 %! Der Großteil des Energieeinspar-Eisbergs, die Modernisierung im Bestand, bleibt unangetastet. Woran liegt das? Daran, dass das Thema "Heizen" immer komplizierter wird? Was einst die Schwerkraftheizung und ein paar Schippen Kohlen erledigt haben, wird heute in Hybridlösungen abhängig von Volumenströmen, Temperaturdifferenzen, unterschiedlichen Wärmequellen und -senken, über eine Regelung hydraulisch gesteuert, nach Möglichkeit noch fernsteuerbar und dann als Sahnehäubchen mit einem Energieeffizienzlabel versehen. Oft sind alle Akteure, von der qualifizierten Fachkraft bis zum verunsicherten Verbraucher überfordert. Man findet kaum Zeit, sich intensiv mit der Materie auseinanderzusetzen. Hinzu kommt häufig das Vorurteil: Es funktioniert nicht und ist viel zu teuer und dann ist da noch die kognitive Reso-

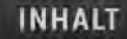

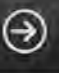

E 35 %

## 11. Horizontale Navigation (2): Ein Text kann länger als eine Bildschirmseite sein, ggf. müssen Sie ein weiteres Mal den rechten großen Pfeil klicken (oder scollen, wischen, siehe 8. und 9.)

#### ••••• o2-de ᅙ

nanz (was nicht passt wird passend gemacht) und zeitliche Diskontierung (kleine Verluste jetzt wiegen geringer als große Verluste in der Zukunft). Vermutlich handelt der Mensch erst, wenn es darum geht, Schmerz zu vermeiden oder Lust und Freude zu gewinnen.

#### Problem Informationsbeschaffung

Bewusste Informationsbeschaffung ist in der heutigen Zeit recht vielfältig und aufwändig. Die Welt der Ratgeber wird größer aber wie wahr sind diese Informationen, was sind sie wert? Meist geht es nur um Vertrauen zum Gesprächspartner. Und dieser hat eine anspruchsvolle Aufgabe zu meistern: So wie jede Solaranlage individuell auf die Gegebenheiten und Bedürfnisse des Nutzers zugeschnitten sein sollte, muss die Information und Aufklärung zielgruppenspezifisch erfolgen.

#### Die Deutsche Gesellschaft für Sonnenenergie

Wir als größter Solarverband des Landes müssen uns dieser Aufgabe stellen, mit Falschinformationen aufräumen, viele gute Beispiele zeigen und Vertrauen in die Solartechnik, insbesondere die Solarwärme schaffen. Wir werden hierbei stärker mit Handwerk, Energieberatern und Architekten zusammenarbeiten, um auf die in den Interessenskonflikten häufig begegneten Hemmnisse gemeinsam entwickelte Antworten und Lösungen zu finden. Dies ist eine unserer zentralen Aufgaben, damit wir unseren Teil dazu beitragen, dass die Wärmewende ebenso erfolgreich wie die Stromwende wird. Wir sehen hier die Notwendigkeit des Verbündens mit anderen Umweltverbänden. Durch die Kooperation mit dem Bund der Energieverbraucher potenzieren wir gemeinsam unsere Reichweite und Erreichbarkeit. Wir sind auf dem Weg. Gehen Sie den Weg gemeinsam mit uns!

14:21

Mit sonnigen Grüßen

Bernhard Weyres-Borchert, Präsident

Anregungen, Kritik und Konstruktives nimmt die Redaktion jederzeit unter

# 35 %

 $( \mathbf{ } )$ 

Sonnenenergie@dgs.de entgegen.

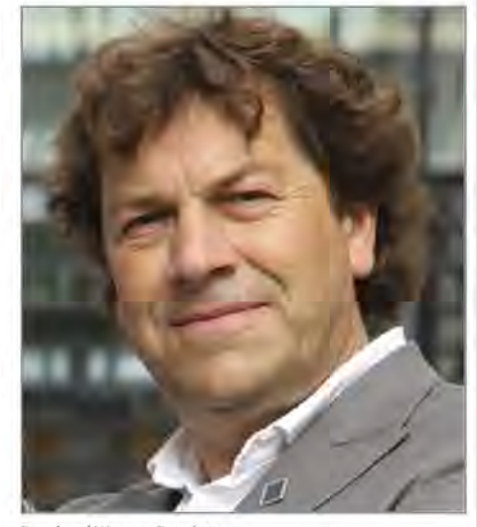

Bernhard Weyres-Borchert

INHALT

# 12. Die Inhaltsübersicht öffnet sich wenn Sie in dem unteren schwarzen "Taskleiste" auf INHALT klicken (siehe 9.)

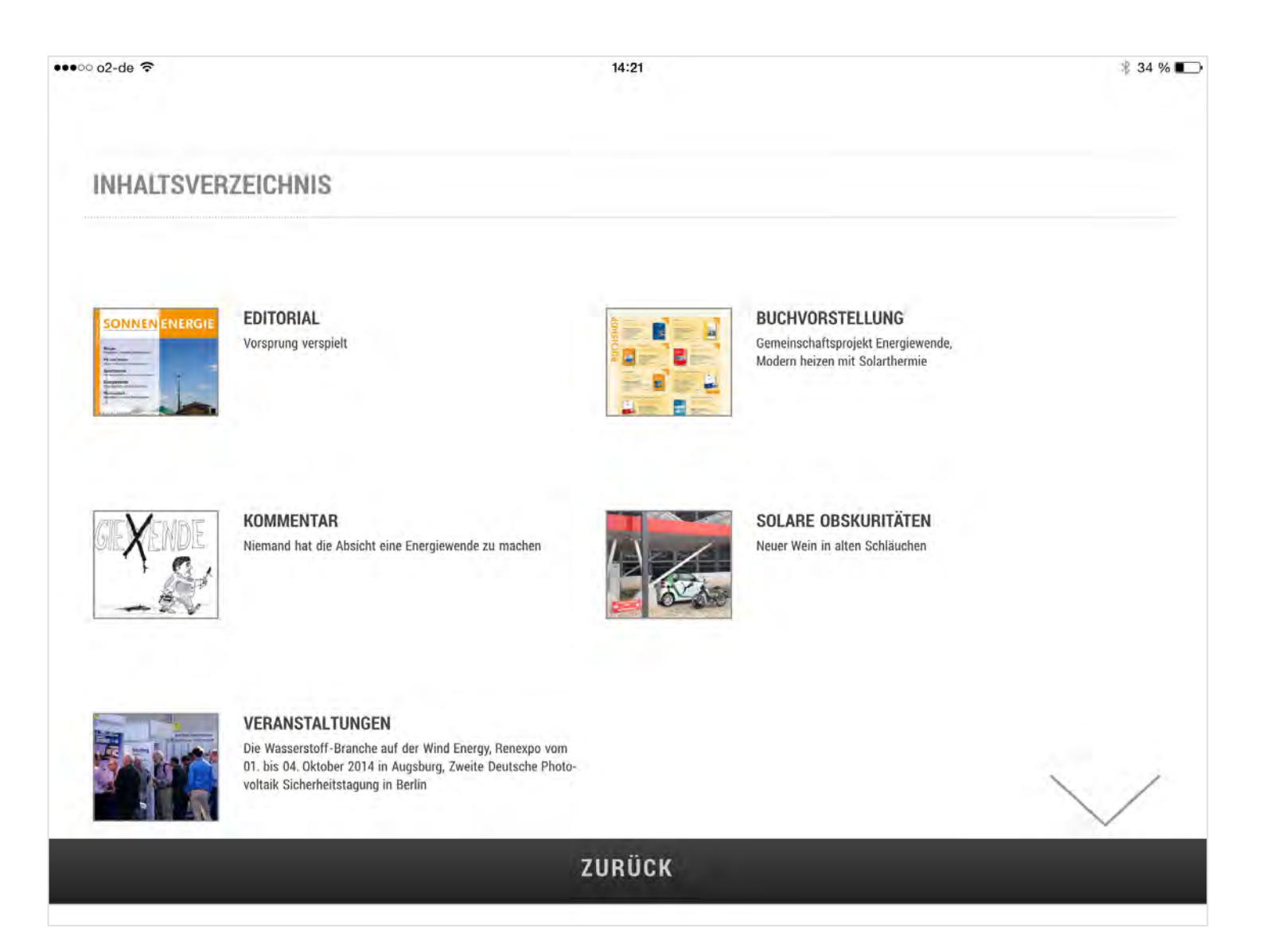

13. In der Inhaltsübersicht können Sie mithilfe des dort erscheinenden großen Pfeils navigieren (bzw. scollen oder wischen)

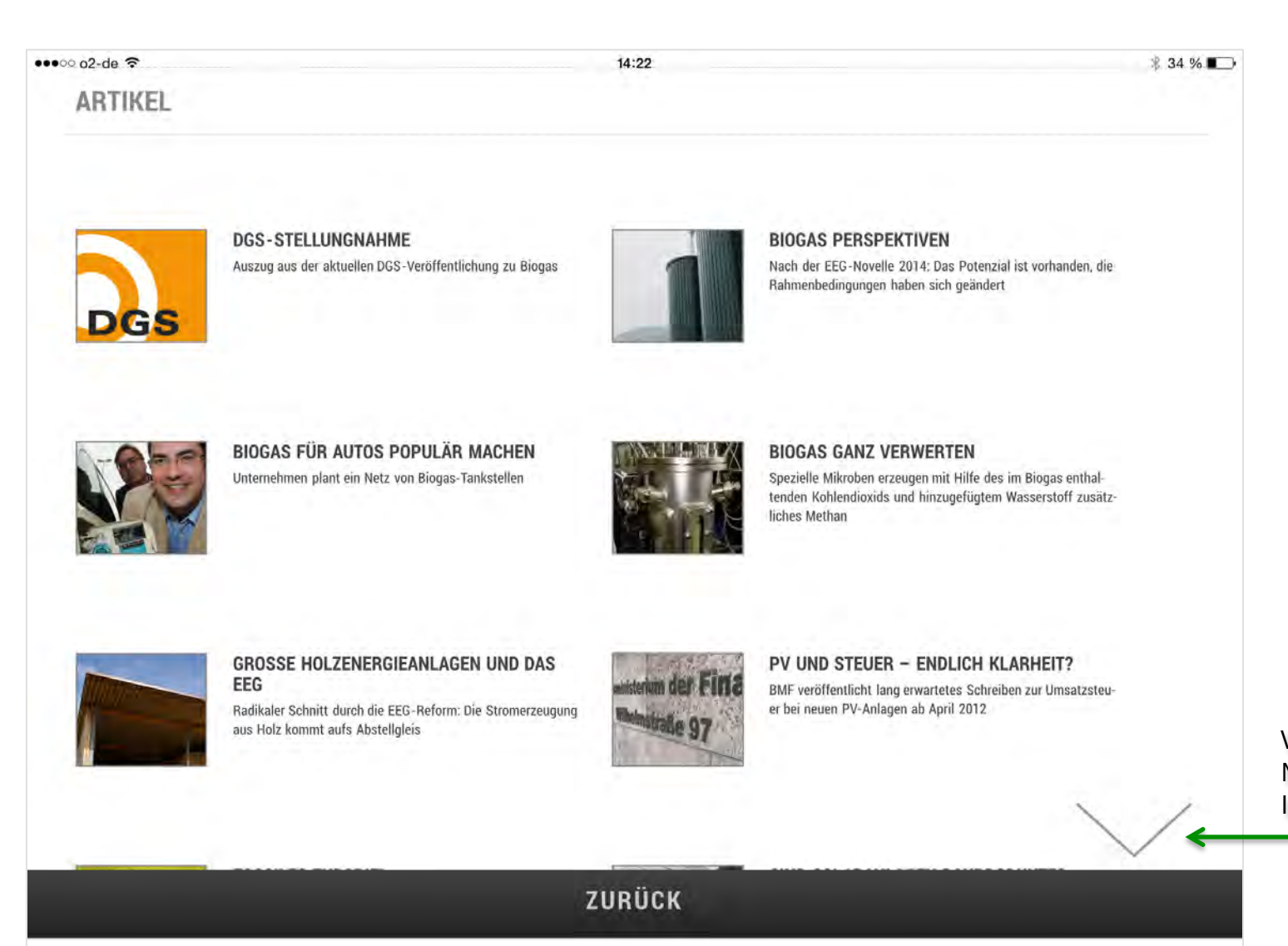

Vertikale Navigation Im Inhaltsverzeichnis

### 14. Die Inhaltsübersicht geht über mehrere Seiten

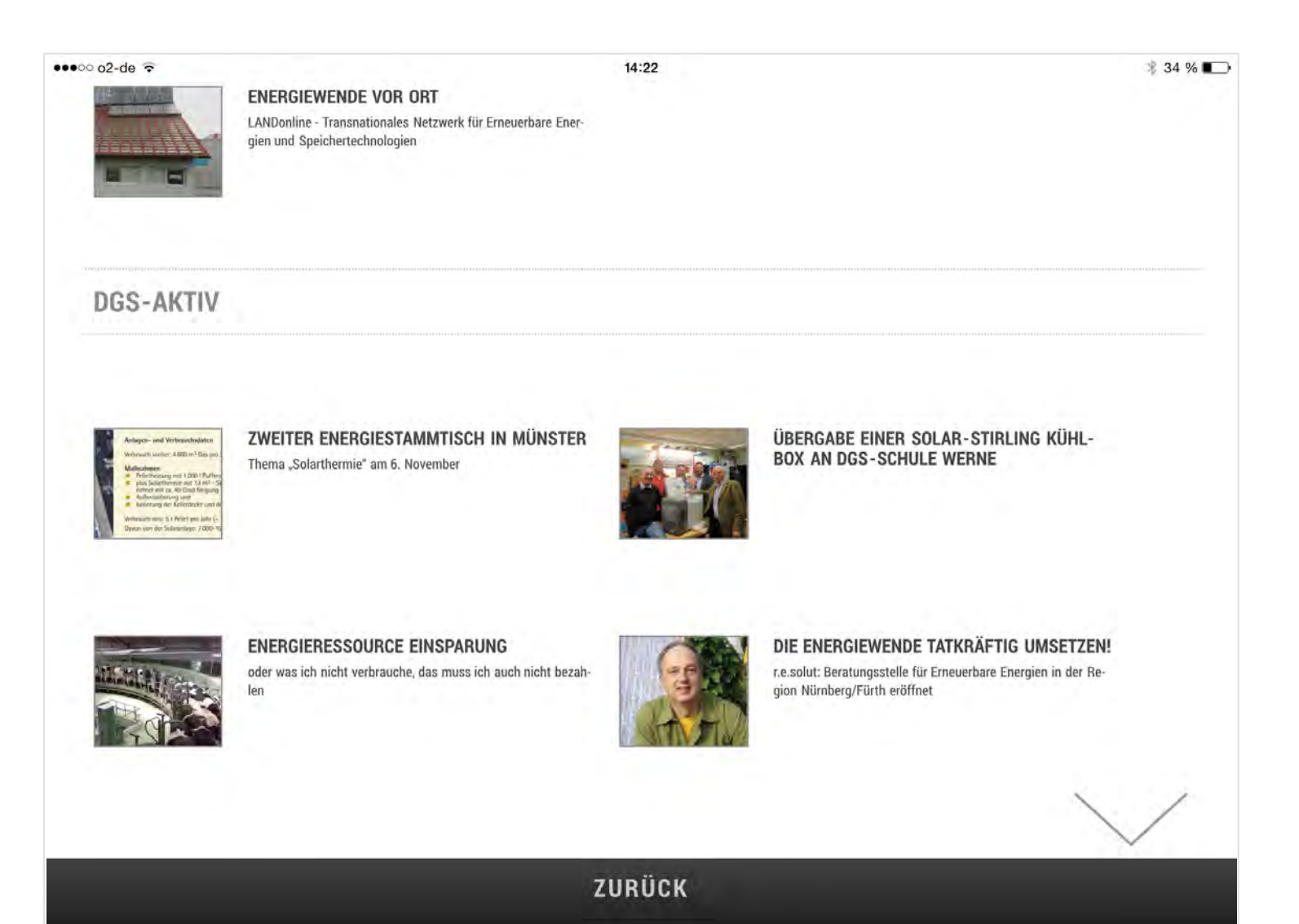

15. Um zwischen den einzelnen Artikeln zu wechseln (vertikale Navigation) klicken Sie diese entweder im Inhaltsverzeichnis (siehe 12. bis 14.) an – Oder wandern Sie mithilfe der beiden Pfeiltasten in der unteren schwarzen "Taskleiste" durch das Heft.

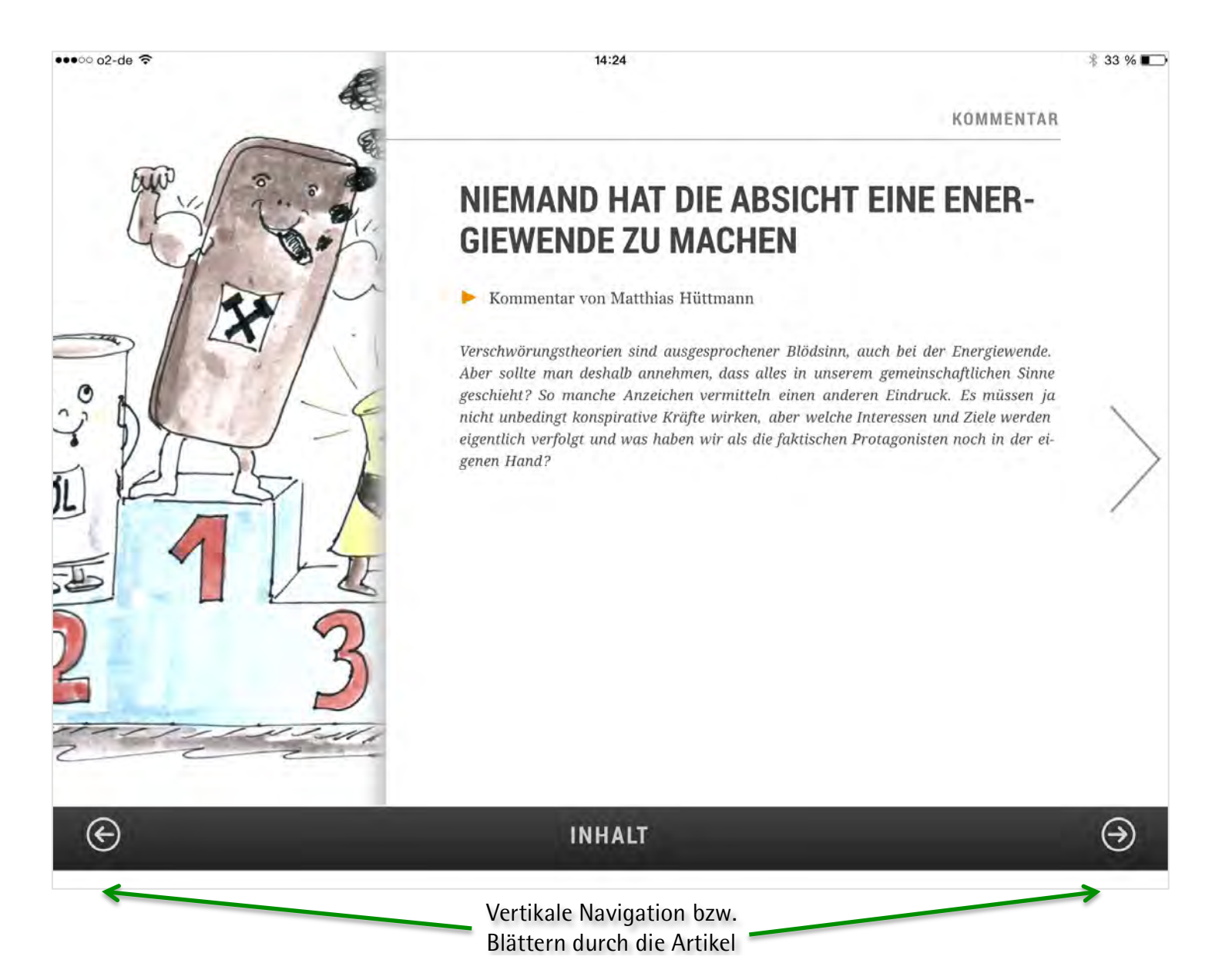

16. Bei der digitalen SONNENENERGIE können Sie bequem lesen und Bilder und Grafiken genauer betrachten. Dazu müssen Sie währen des Lesens des Textes...

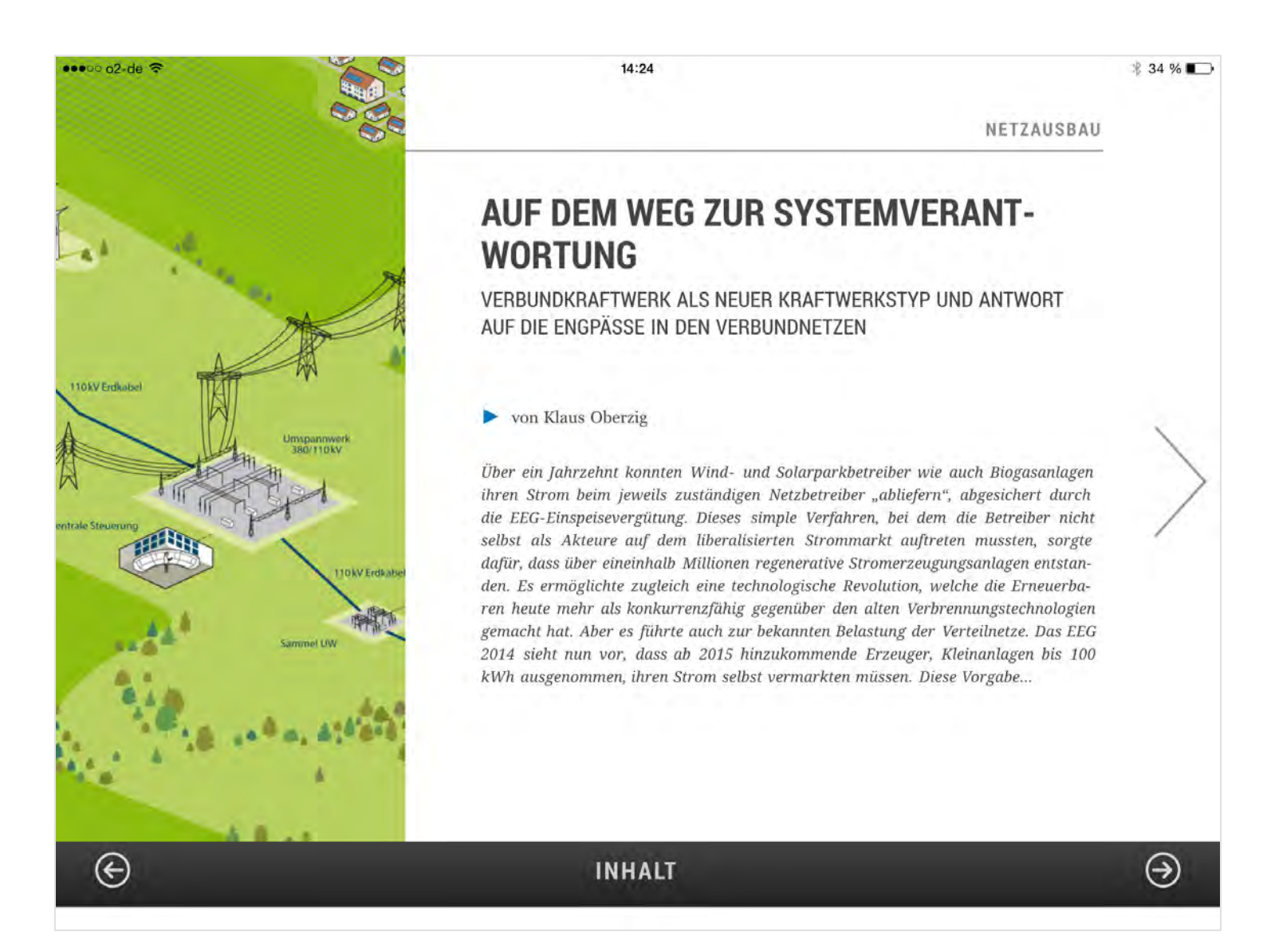

### Schritt für Schritt 17. ... nur auf ein Bild klicken...

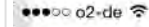

14:24

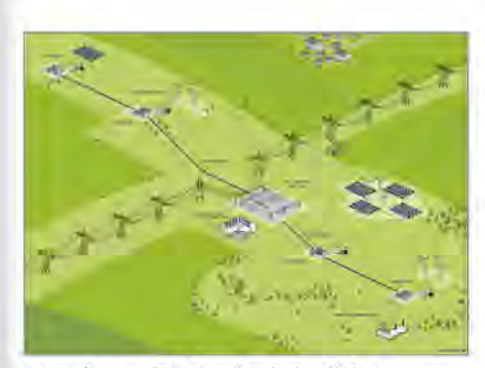

Integration von EE-Kraftwerken in das Höchstspannungsnetz © Infografik: Parabel/Römer-Grafik.de

U ber ein Jahrzehnt konnten Wind- und Solarparkbetreiber wie auch Biogasanlagen ihren Strom beim jeweils zuständigen Netzbetreiber "abliefern", abgesichert durch die EEG-Einspeisevergütung. Dieses simple Verfahren, bei dem die Betreiber nicht selbst als Akteure auf dem liberalisierten Strommarkt auftreten mussten, sorgte dafür, dass über eineinhalb Millionen regenerative Stromerzeugungsanlagen entstanden. Es ermöglichte zugleich eine technologische Revolution, welche die Erneuerbaren heute mehr als konkurrenzfähig gegenüber den alten Verbrennungstechnologien gemacht hat. Aber es führte auch zur bekannten Belastung der Verteilnetze. Das EEG 2014 sieht nun vor, dass ab 2015 hinzukommende Erzeuger, Kleinanlagen bis 100 kWh ausgenommen, ihren Strom selbst vermarkten müssen. Diese Vorgabe markiert eine Entwicklung, bei der nicht mehr der rein quantitative Ausbau von Photovoltaik-, Wind- und Biomasseanlagen im Fokus steht, sondern der Umbau der Strominfrastruktur insgesamt.

Die Diskussion um das EEG 2014 war zum Teil von den Ängsten geprägt, die Erneuerbaren könnten den Konkurrenzkampf mit den Fossilen verlieren. Vielen Protagonisten war nicht bewusst, dass ein quantitativer Ausbau alleine nicht zum Sieg der Energiewende führen wird. Solange die Steuerung des Stromsystems durch fossile Großkraftwerke, also durch die rotierenden Massen von deren Turbinen abgesichert wird, können die erneuerbaren Stromerzeugungsanlagen nur die Rolle des kleinen Bruders spielen. Dieser könnte zwar billigen Strom liefern, hätte aber ansonsten nichts zu melden. Der Sprung in die Systemverantwortung könnte nur mit qualitativ neuen Systemen gelingen, darüber waren sich vorausschauende Entwickler und Wissenschaftler bereits vor Gabriels EEG-Novelle im Klaren. Schon lange davor hatte der für die Entwicklung der Erneuerbaren typische Wettlauf eingesetzt, der nicht zum ersten Mal dazu führte, dass parallel zur gesetzlichen "Verschärfung" des EEG, die neue Technologie zur Auflösung dieser Situation längst erarbeitet war.

#### Von der EE-Einzelanlage zum CO<sub>2</sub>-neutralen Kraftwerk

Das Verbundkraftwerk, das die Berliner Parabel GmbH aktuell in der Brandenburgischen Prignitz entwickelt, stellt einen neuen Typus von Kraftwerk dar. Als rein regeneratives Kraftwerk wird es erstmals über alle Funktionalitäten verfügen, wie sie auch konventionelle Kraftwerke haben. Es kann als flexibel regelbare Einheit nicht nur Wind-, Photovoltaikund Biosgasanlagen samt Batteriespeichern kombinieren, sondern deren grünen Strom direkt in das 380 kV Übertragungsnetz integrieren und vermarkten. Diese Einspeise-Ebene war bislang nur fossilen Großkraftwerken vorbehalten, die mit Kohle, Kernkraft oder Erdgas betrieben werden. Das wird nun anders.

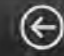

INHALT

# 34 %

### 18. ... und schon sieht man es im Detail

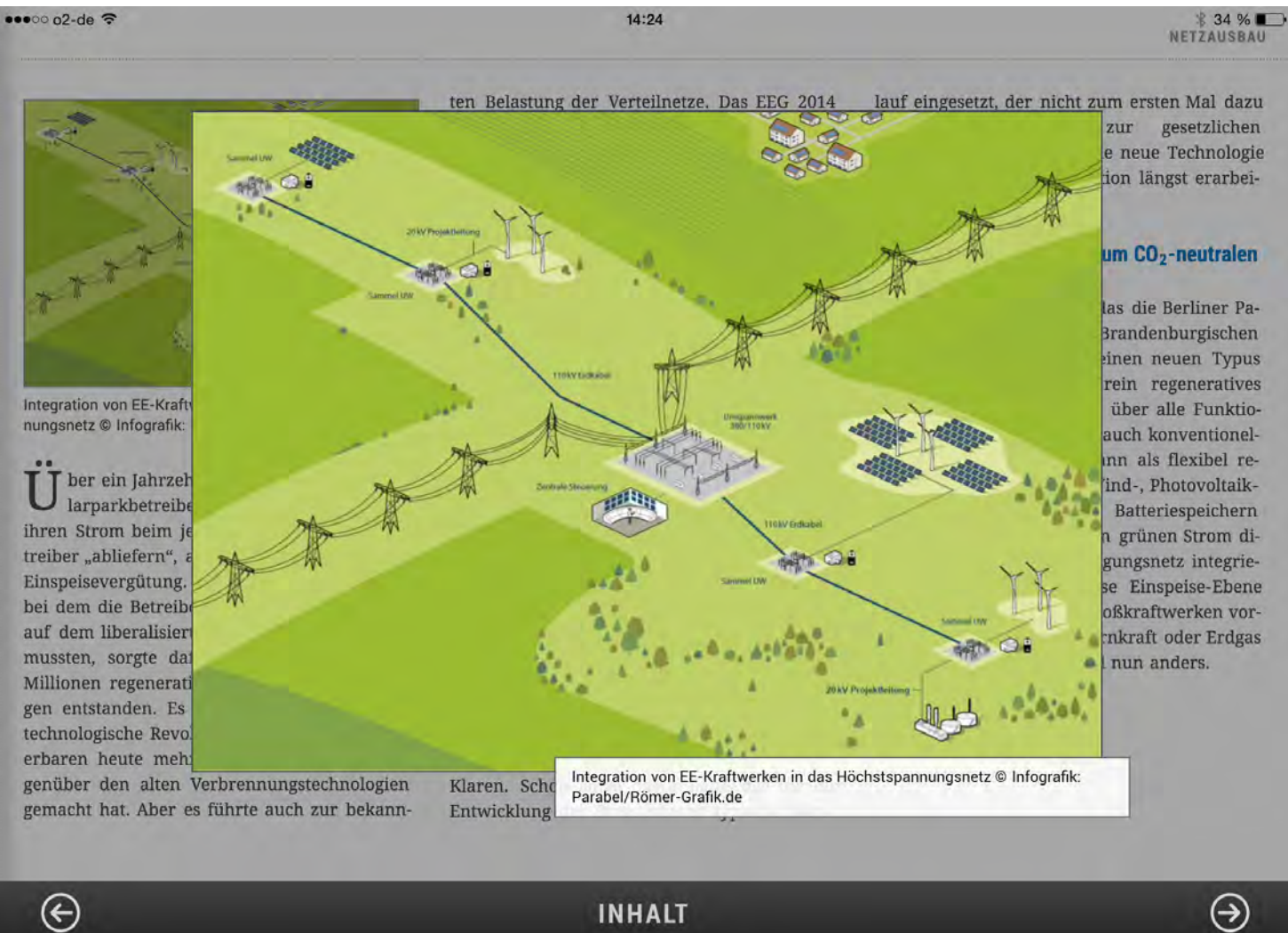

 $\Theta$ 

INHALT

Man sollte es am besten einfach selbst ausprobieren – es macht einfach riesig Spaß!

Finito